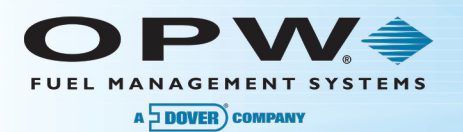

# M00-20-0343 - C/OPT<sup>™</sup> 343 Board Firmware Upload

#### Procedure Guide

### **1** Prerequisites

- The PV343 circuit board must be assembly number 5 or higher
- The current S/W version displayed on the C/OPT screen immediately following the power-up INITIALIZING screen must be 4.03A or higher
- The two chips on the PV343 labeled CPLD must have the following versions:
  - o CPLD A (May be labeled CPLD A 1) Version 3 or higher
  - CPLD B (May be labeled CPLD A 2) Version 2 or higher
- If any of the above prerequisites is not met, the firmware on the board cannot be upgraded in the field. A remanufactured board must be ordered.

## 2 PC COMM Port Setup

• The PC must have a serial port. A USB to serial adapter may be used. OPW recommends part number 75-2030. If using the adapter, plug it in and the driver will load automatically. Go to the Device Manager to see which comm port the PC has assigned to the adapter.

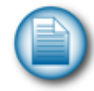

**NOTE**: If using a different USB to serial adapter, the driver menus below will be different.

- Ports (COM & LPT)
  - ..... Printer Port (LPT1)
  - .... Communications Port (COM1)
  - 🖤 USB Serial Port (COM5)

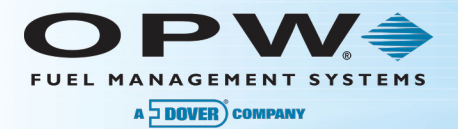

• If the port is not in the range of 1-4, double click on the port device. Select "Port Settings" and then select "Advanced."

| Communications Port (COM5) Properties          |   |
|------------------------------------------------|---|
| General Port Settings Driver Details Resources | 7 |
| Bits per second: 9600 -                        |   |
| Data bits: 8                                   |   |
| Parity: None 🗸                                 |   |
| Stop bits: 1                                   |   |
| Flow control: None                             |   |
| Advanced Restore Defaults                      |   |
| OK Cancel                                      |   |
|                                                |   |

• Set the adapter to an available comm port numbered from 1-4.

|   | Select an<br>available<br>COM Port 1-4 | COM1<br>COM2 (in use)<br>COM3<br>COM4<br>COM5<br>COM6    |                  |   |           |      |          |
|---|----------------------------------------|----------------------------------------------------------|------------------|---|-----------|------|----------|
| 4 | dvanced Settings for                   | COM7<br>COM8<br>COM9<br>COM10<br>COM11<br>COM12<br>COM13 |                  |   |           |      |          |
|   | Use FIFO buf                           | COM14<br>COM15<br>COM16<br>COM17<br>COM18                | compatible UART) |   |           |      | ок       |
|   | Select lowers                          | COM19<br>COM20<br>COM21                                  | erformance.      |   |           |      | Cancel   |
|   | Receive Buffer: L                      | COM22<br>COM23<br>COM24<br>COM25                         |                  | , | High (14) | (14) | Derauits |
|   | Transmit Buffer: L                     | COM26<br>COM27<br>COM28<br>COM29                         |                  | , | High (16) | (16) |          |
|   | COM Port Number:                       | COM30 -                                                  |                  |   |           |      |          |

• Go back to the Device Manager and verify that the comm port is correct.

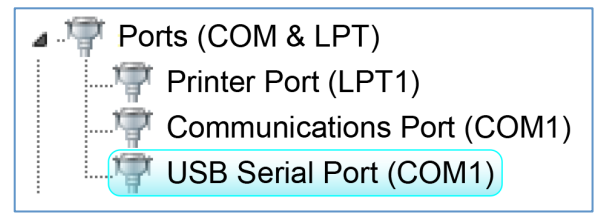

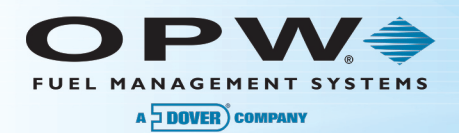

## 3 Installing ARTWare<sup>™</sup>

If the PC does not already have the ARTWare application loaded, load it now.

ARTWare loads and registers some files needed by the C/OPT Upload Utility. ARTWare is available for download from the OPW website at <a href="http://www.opwglobal.com">http://www.opwglobal.com</a>.

## 4 Run the C/OPT Upload Application

Run the file UploadCOPT.exe. The following screen should come into view:

| 1. Select file to upload |                                  |   | Desure |
|--------------------------|----------------------------------|---|--------|
|                          |                                  | 1 | browse |
|                          |                                  |   |        |
| 2. Select COM port       | 3. Click Upload to send the file |   |        |
|                          |                                  |   |        |
| COM1 -                   |                                  |   | Upload |
| COM1 👤                   |                                  |   | Upload |
| COM1 _                   |                                  |   | Upload |
| COM1 <u>-</u>            |                                  |   | Upload |

## 5 Connect the Serial Cable

If the C/OPT is equipped with a C-56 style receipt printer, unplug its serial connector from connector (J6). Using the FSC3000<sup>™</sup> terminal cable (20-1520-01), plug the 9-pin connector into your PC's serial communication port and the RJ45 end into the PV343 board's RS232 connector (J6).

### 6 Firmware Upload Procedure

- 1. Put the C/OPT into the test mode:
  - a. Press and hold the Graphics Contrast button, then momentarily press the reset button.
  - b. Wait for 2 long beeps then let go of the Graphics Contrast button.
  - c. When the C/OPT display shows "1 Password", Press YES.
  - d. Enter the password of the C/OPT (default password is "0000").
  - e. In the upper left corner of the display a "P" will appear.
  - f. Press the NEXT button to advance the screen to menu item 17.
  - g. The menu will say "RUN APP" or "RUN/DWL". Leave the C/OPT on this menu.
- 2. Click "Browse" to navigate to the .DNL file you wish to upload.
- 3. Select the PC's serial port number from the drop-down box.
- 4. Click "Upload". If the upload does not begin immediately, press the YES key on the C/OPT. The screen on the C/OPT will show a progress bar for each segment of memory that is loaded. When complete, it will show "APPLICATION LOADED - PASS. Click "Ok" to exit.
- 5. Unplug the RJ45 connector from the PV343 board; then follow the steps to get into the test mode. Using the configuration you printed out re-configure the C/OPT to match the settings on the print out.